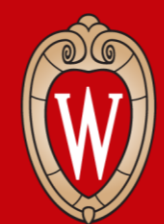

Office of Human Resources UNIVERSITY OF WISCONSIN-MADISON

## Kev Qhia Workday Tim Ntsej Tim Muag Asthiv 1

- **Sau npe rau** ntawm daim ntawv nram qhov rooj nkag los
- Zaum ntawm ib lub computer tsis muaj neeg zaum

#### Yuav Muaj Dabtsi

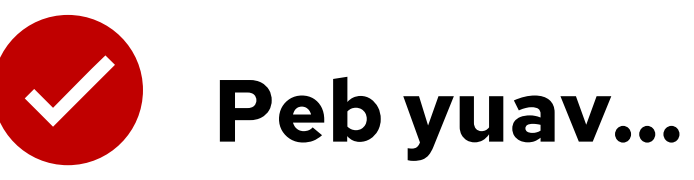

- qhia koj ua ib yam dab tsi nyob hauv Workday
- muab caij rau koj xyaum siv

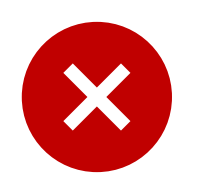

#### Peb yuav tsis...

- teb cov lus koj muaj txog koj tus kheej
- tham txog cov caij rau tej ceg ua haujlwm

#### Saib Cov Kev Yuav Qhia

- Nkag rau hauv *Workday*
- Saib cov tw them nyiaj thiab caij so tshuav
- Hloov cov ntawv txiav si (W2, W4) thiab chaw nyob
- Kho cov kev kom xa nyiaj them ncaj nraim rau
- Thov caij so
- Tso npe rau UW cov haujlwm qhib
- Nrhiav kev pab

#### Cov Yuav Kawm

Thaum qhov kev qhia hnub no xaus, koj yuav paub:

- Siv xovtooj los computer nkag rau hauv Workday
- Siv daim *home screen*
- Kho tus kheej cov ntaub ntawv

#### Kev Pom Zoo los Nco rau Hnub No

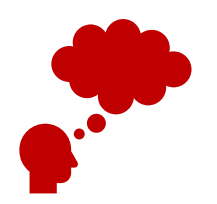

**Mloog** thiab **xyaum** ua cov yuav tau ua tshiab.

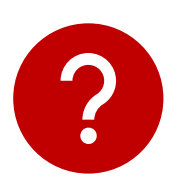

Tsa tes yog koj muaj **lus nug** los xav tau kev pab.

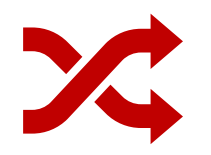

Saib raws tus piav qhia. Txhob ua mus ua ntej.

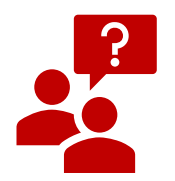

**Thov** ua ntej koj saib lwm tus daim screen los computer.

#### Koom Kev Sib Tham

**Qhia** koj tus kheej rau tus zaum puab koj

- Npe
- Koj ua haujlwm qhov twg

#### Tham txog:

- Koj hnov li cas txog *Workday*?
- Koj xav tias koj yuav siv *Workday* li cas?

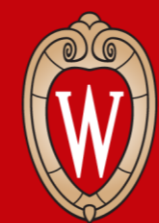

Office of Human Resources UNIVERSITY OF WISCONSIN-MADISON

## Qhia Txog Workday

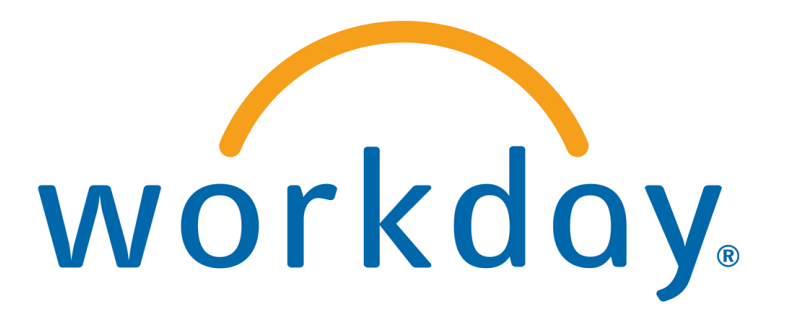

## Workday yog dab tsi?

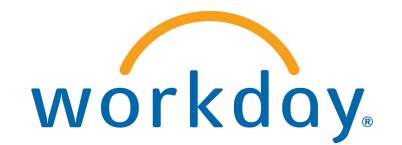

*Workday* yog ib qho kev tuav ntaub ntawv tshiab tag nrho cov *Universities of Wisconsin* cov neeg ua haujlwm yuav siv.

*Workday* muaj ib qho **website** thiab ib qho **mobile app** (nyob ntawm nyiam siv qhov twg).

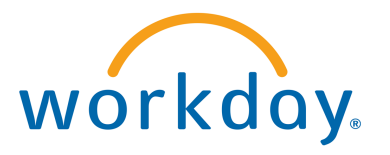

#### Kuv ua tau dab tsis hauv Workday?

- Hloov kuv cov ntaub ntawv
- Hloov qhov xa qhov nyiaj them ncaj nraim rau
- Xaiv tso kom txiav se li cas rau nom tswb teb chaws thiab xeev
- Saib thiab luam cov tw them nyiaj
- Saib cov paj kas phais nkag rau

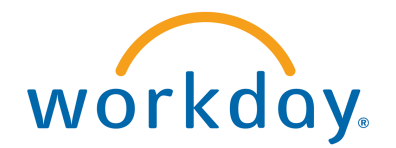

#### Workday

Koj ua tau:

- siv qhov *mobile app* (lub xovtooj)
- nrhiav tej yam koj xav tau ceev siv qhov search bar
- pauv tus kheej cov ntaub ntawv

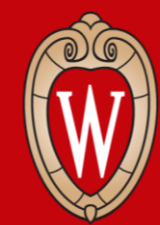

Office of Human Resources UNIVERSITY OF WISCONSIN-MADISON

## Nkag rau hauv Workday

- Workday mobile app (xovtooj)
- Workday website

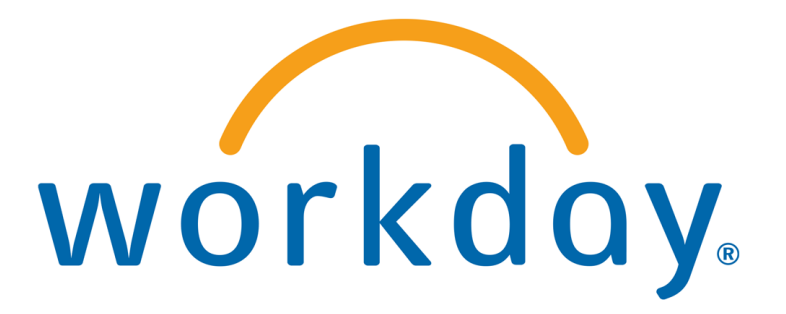

#### Kuv Yuav Tsum Muaj Dab Tsi

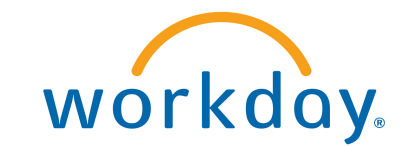

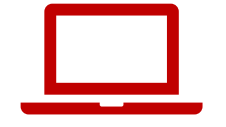

• Computer los Smartphone

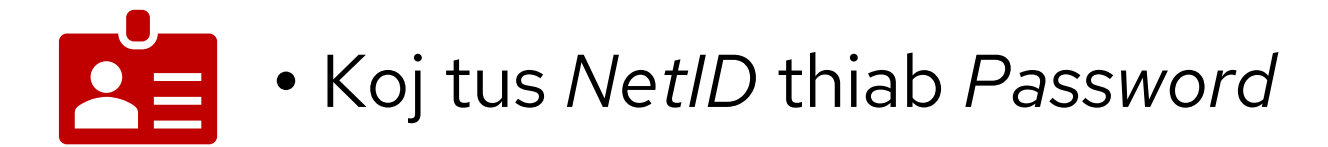

• Smartphone los Duo Device

#### Nruab qhov *Workday Mobile App* (rau hauv xovtooj)

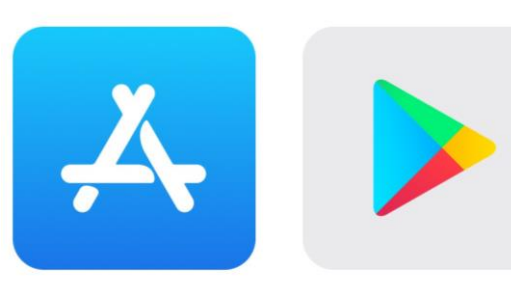

Nyob ntawm koj lub xovtooj (los lwm yam): 1. Mus rau qhov **Apple App Store** los **Google Play** 

#### Store

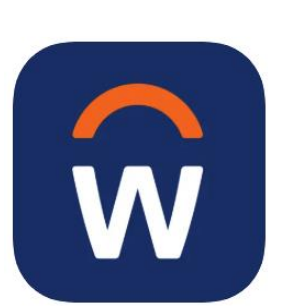

- 2. Nrhiav (thiab xaiv) qhov **Workday**
- 3. Xaiv **Install** los **Get**
- 4. Lees tso cai rau qhov *application (permissions)*, yog yuav tau tso

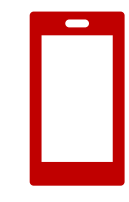

#### Nkag rau hauv qhov Workday Mobile App

- 1. Qhib qhov **Workday Mobile** app
- 2. Kov qhov *Log in*
- Ntaus Your Organization ID (koj qhov chaw ua haujlwm tus lej) los scan tus QR code
  - Your Organization ID: wisconsin

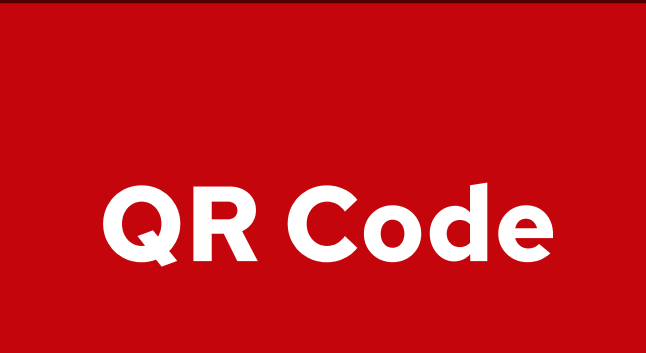

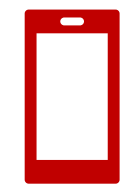

#### Nkag rau hauv qhov Workday Mobile App

#### 4. Kov qhov **Single Sign On** (hauv qhov *app*)

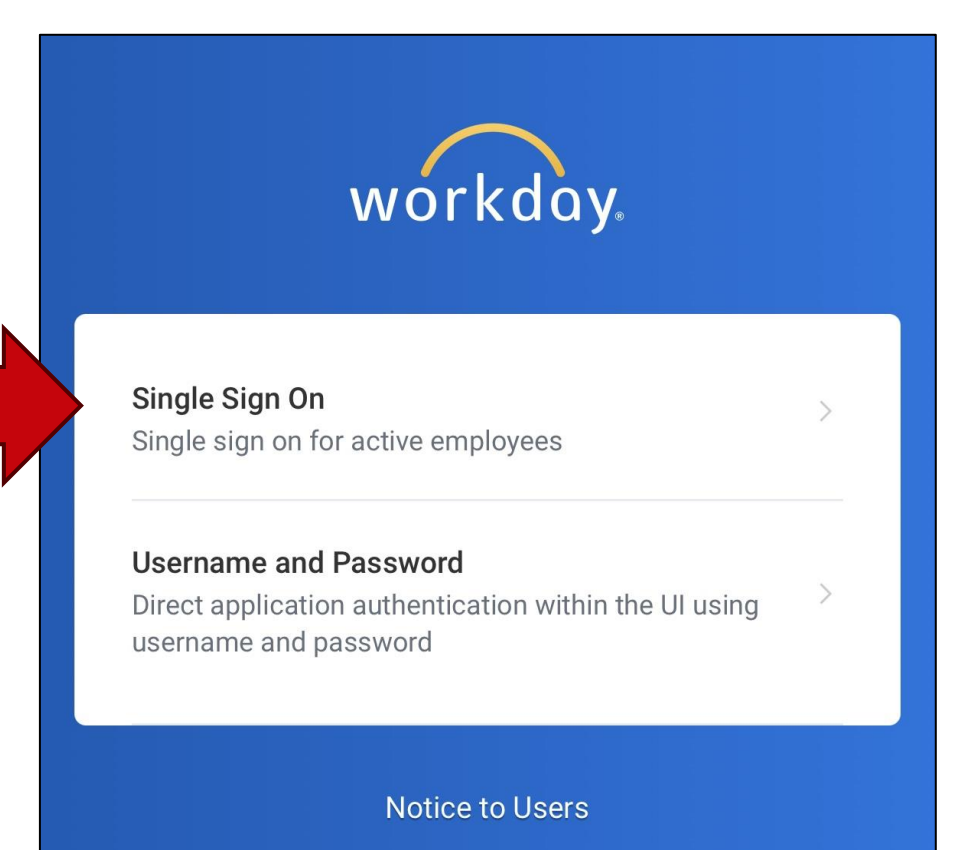

#### Nkag rau hauv qhov Workday Mobile App

#### 5. Xaiv **UW-Madison**

#### 6. Kov qhov **Go**

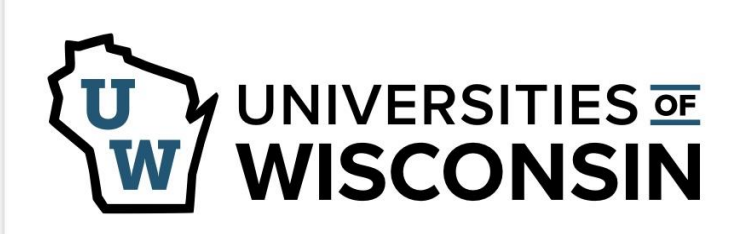

This service requires you to authenticate with your local organization. Select your organization from the list below.

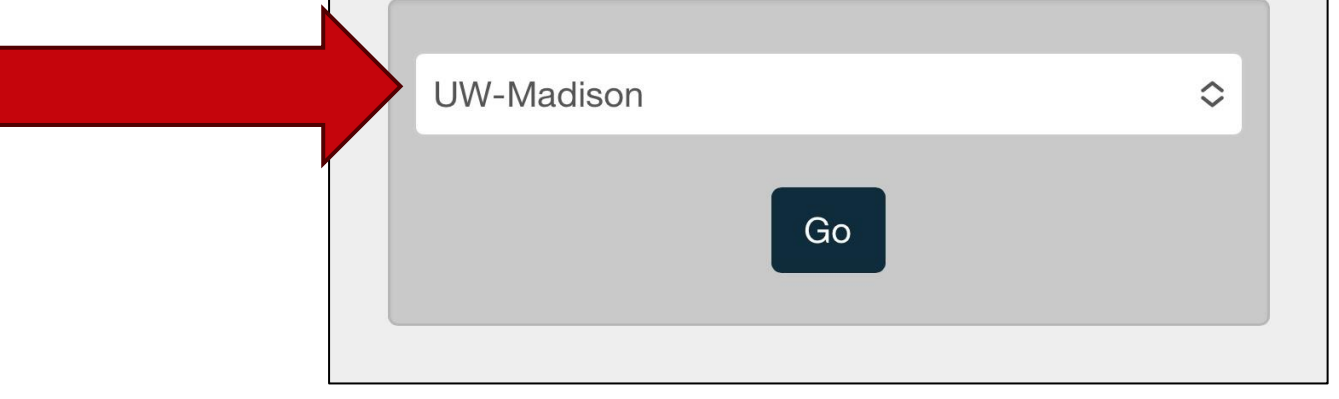

#### Ntaus koj cov ntawv tias yog koj hauv UW rau

# 7. Ntaus koj tus *NetID* thiab *password*8. Kov qhov *Log In*

| Login       |                 |
|-------------|-----------------|
| NetID       | Forgot NetID    |
| Ex: bbadger |                 |
| Password    | Forgot password |

## Qhia Tseeb Tias Yog Koj Lub Account

#### 9. Siv qhov **Duo Mobile** qhia:

Ntaus tus Verification Code (lej) rau

#### los

 Kov qhov Other options thiab ntaus koj tus Duo Mobile passcode (lej) rau

Koj nkag tau rau hauv qhov *Workday app* lawm!

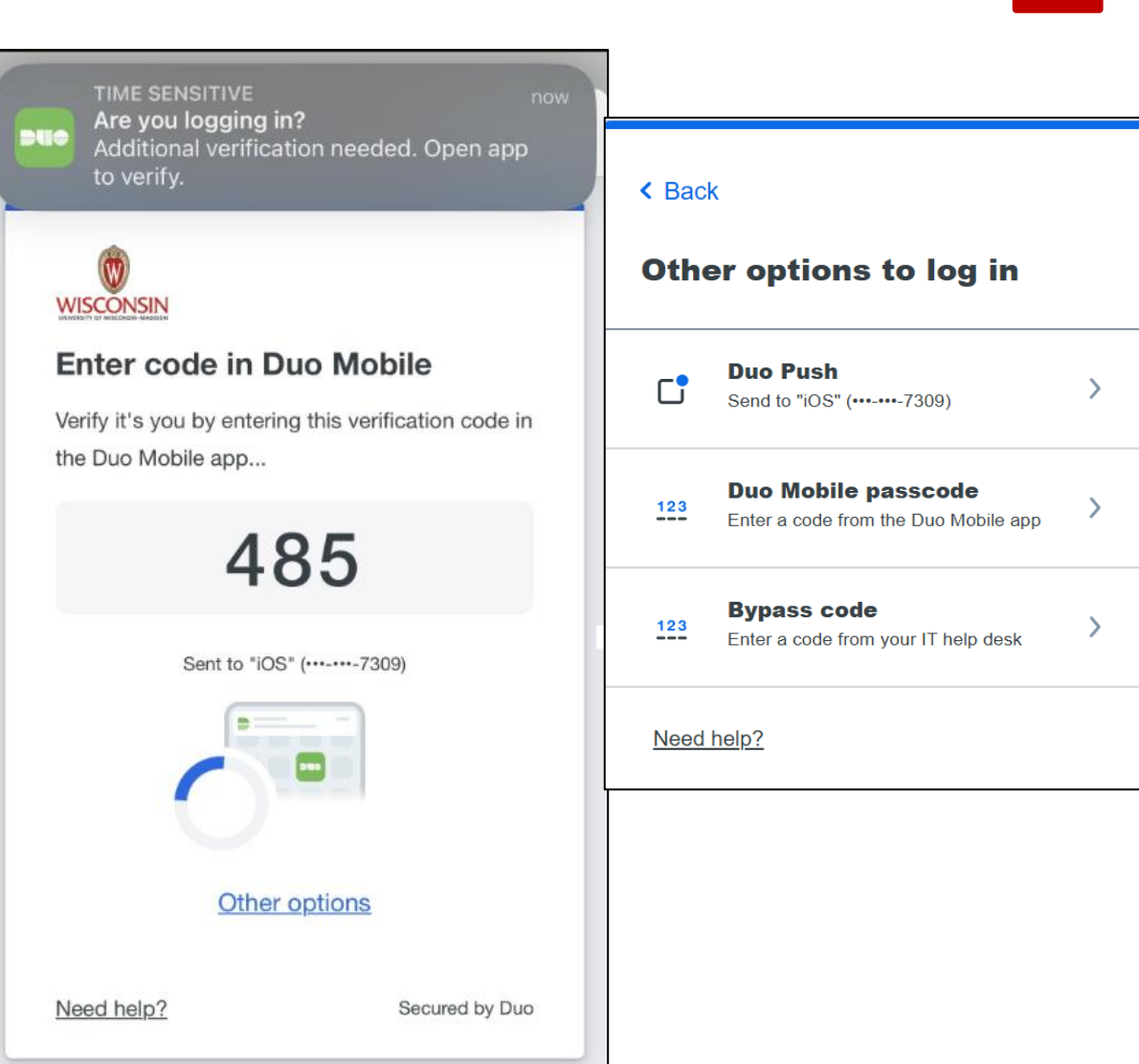

#### Nkag rau hauv lub Workday Website

#### Cov Internet browsers

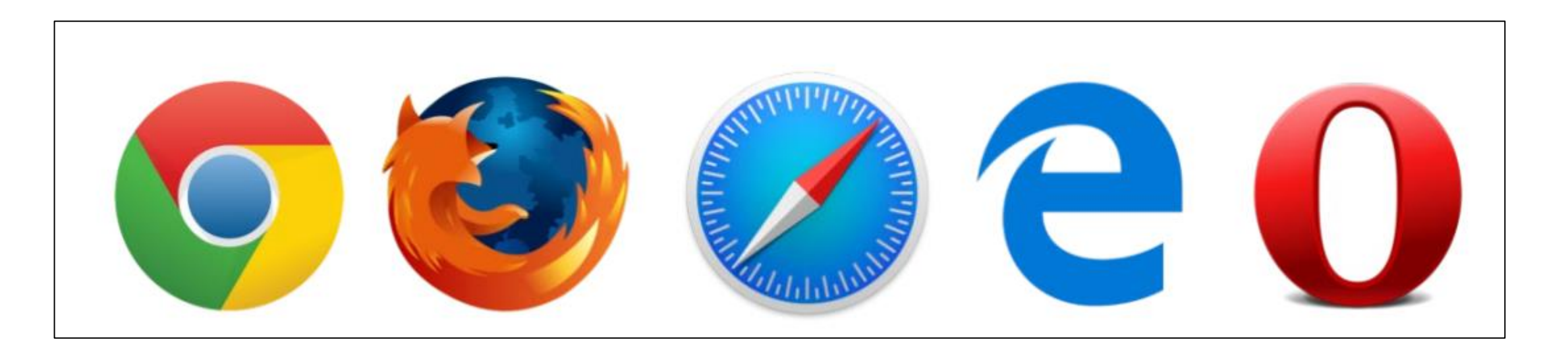

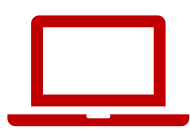

#### Mus rau hauv MyUW website

- 1. Qhib ib qho *internet browser*
- 2. Nrhiav kab address bar
- 3. Ntaus **my.wisc.edu** rau ntawm kab address bar
- 4. Nias lub pob **enter** ntawm koj daim *keyboard* (ntaus ntawv)

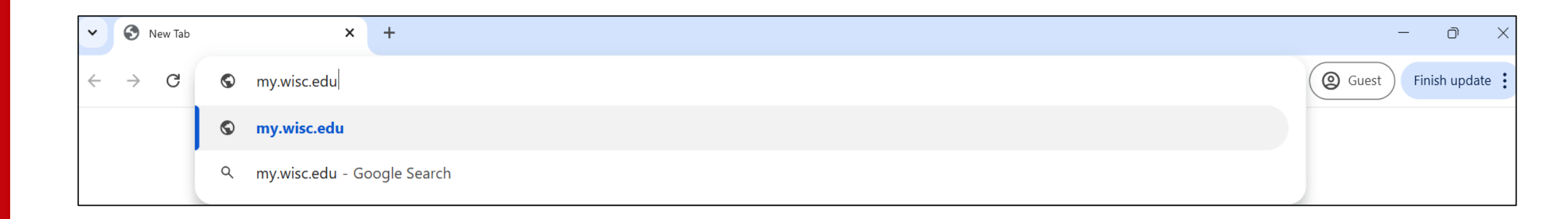

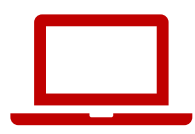

## Nkag rau hauv MyUW

- 1. Ntaus koj tus **NetID** rau
- 2. Ntaus koj tus **Password** rau
- 3. Nyem qhov *Log In*

| University of Wisconsin-Madison Login |                              |                                               |  |
|---------------------------------------|------------------------------|-----------------------------------------------|--|
| Login                                 |                              | Need help?                                    |  |
| NetID                                 | Forgot NetID                 | Activate your NetID                           |  |
| Ex: bbadger                           |                              | Modify your account     Contact the Help Desk |  |
| Password                              | Forgot password              |                                               |  |
|                                       |                              |                                               |  |
| Log In                                |                              |                                               |  |
|                                       | © Board of Regents of the Ur | iversity of Wisconsin System                  |  |

#### **Duo Authentication** (Qhia Tseeb Tias Yog koj)

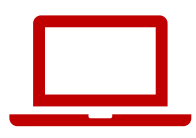

#### 4. Ntaus tus **Verification Code (lej)** nrau koj lub smartphone LOS

#### Kov qhov **Other options** thiab ntaus koj tus **Duo Mobile passcode (lej)** rau

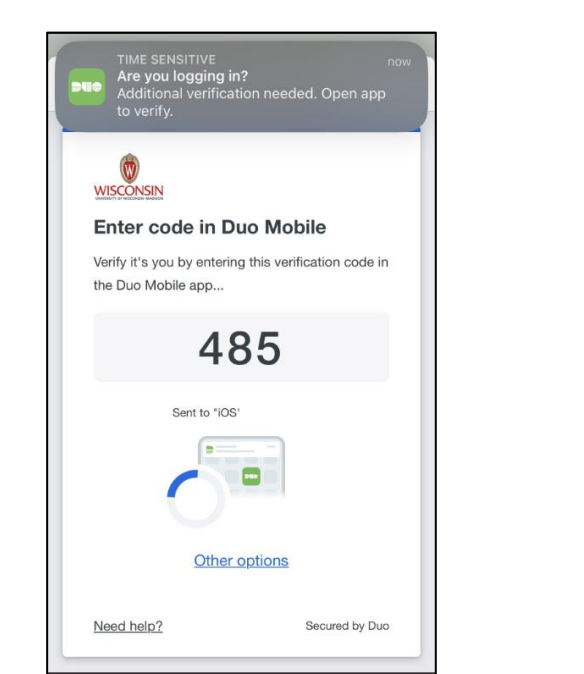

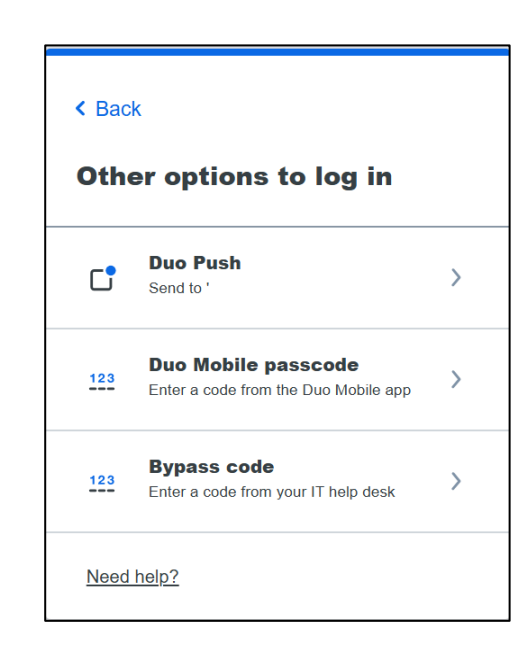

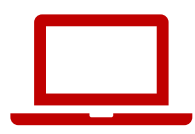

# MyUWWorkday5. Nrhiav qhov Workday appCorket of the second second seco

| ≡ MyUW                   | Q Search               |                                                                                    |                               |
|--------------------------|------------------------|------------------------------------------------------------------------------------|-------------------------------|
| Time and Absence         | Workday                | LinkedIn Learning                                                                  | Wiscard Balance 🚦             |
|                          | $\widehat{\mathbf{w}}$ | îm                                                                                 | Deposit Report lost card      |
| Launch full app          | Launch full app        | Launch full app                                                                    | Manage my Wiscard             |
| Email<br>pregmi@wisc.edu | Employee Resources     | Learning and Talent<br>Development :<br>All courses and<br>events<br>My transcript | Performance :<br>Management : |
| Launch full app          | See more               | Launch talent development                                                          | Launch full app               |
| WiscAlerts               | E CareerLocker         | UW System Career ;<br>Opportunities                                                | Student Center I              |
|                          |                        |                                                                                    |                               |

## Sim Siv: Nkag rau hauv Workday

#### Nkag rau hauv Workday

- Siv 15 nas this xyaus
- Siv koj lub **xovtooj** los **computer**
- Txo qhov Workday mobile app (yog siv xovtooj)
- Tsa tes yog koj xav tau kev pab
- Yog koj ua tas ua ntej, koj pab lwm tus tau

**Mobile App** Organization ID: XXXXXXXXX

**QR** Code

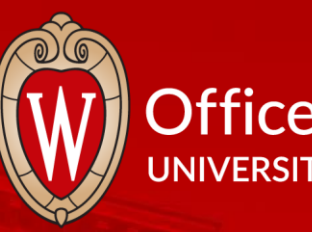

#### Office of Human Resources UNIVERSITY OF WISCONSIN-MADISON

And And And And And And And A

# So Ib Pliag

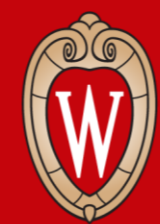

Office of Human Resources UNIVERSITY OF WISCONSIN-MADISON

## Qhib Saib Sab Home Page

- Saib dua sab home page
- Xyaum siv sab home page

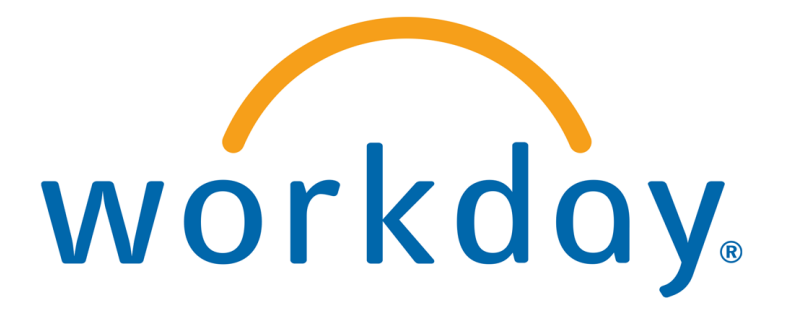

#### Workday Home Page (hauv xovtooj)

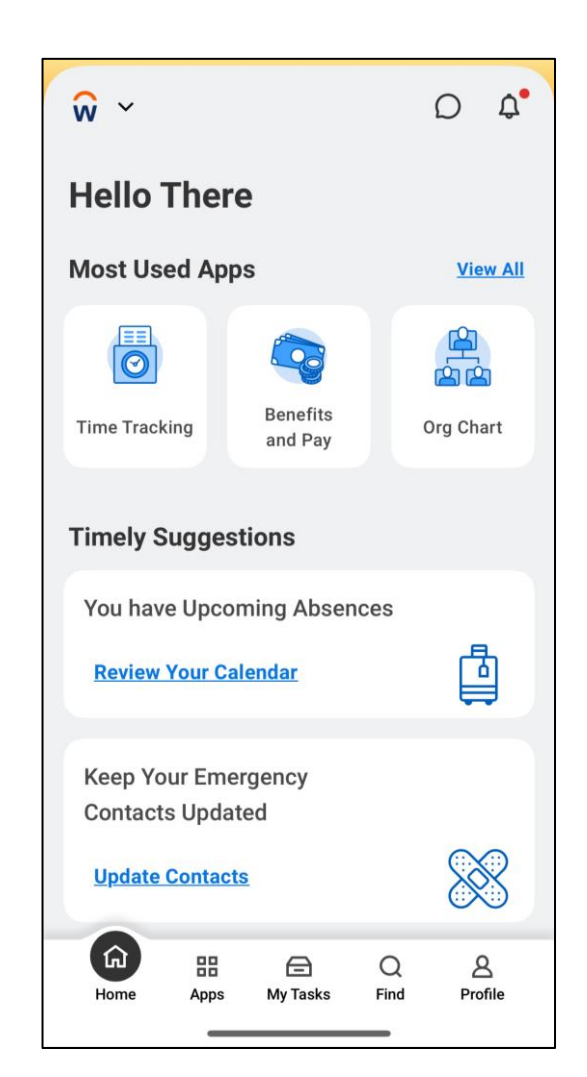

## Workday Home Page (Website)

|                    | Q Search                                                                       |                 |                                |    |
|--------------------|--------------------------------------------------------------------------------|-----------------|--------------------------------|----|
| Good Afterno       | on.                                                                            |                 | It's Monday, May 12, 2025      |    |
|                    | ,                                                                              |                 | 10 Monady, May 12, 2020        |    |
| Awaiting Your Act  | ion                                                                            |                 | Quick Tasks                    |    |
|                    | You're all caught up on your tasks.                                            |                 | My Payslips                    |    |
|                    |                                                                                |                 | Time Off Balance               |    |
| Timely Suggestion  | ns                                                                             |                 | View Printable Employee Review |    |
| Кеер Ү             | our Emergency Contacts Updated                                                 |                 |                                |    |
| We wou<br>ensure i | ld like you to review your Emergency Contact Information and<br>t's up to date | Update Contacts | Your Top Apps                  | 29 |

## Menu thiab Home (Website)

Nrhiav 2 qho no hauv saum ces kaum sab lauj ntawm sab ntawd

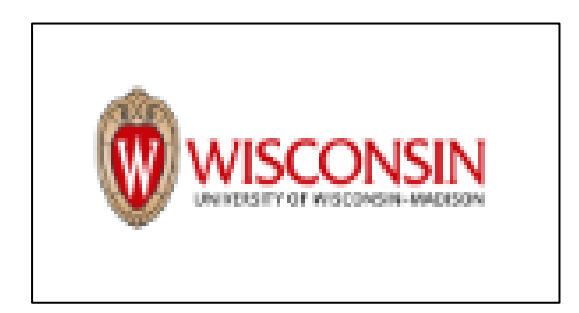

Nyem lub **Wisconsin logo** mus rov qab rau ntawm sab Workday home page.

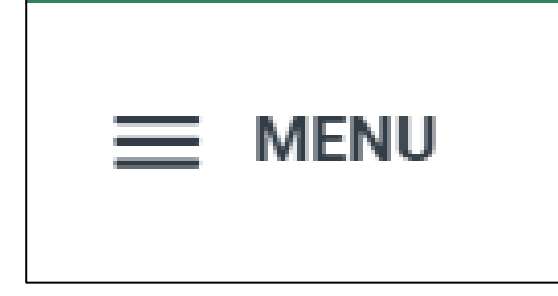

Nyem qhov **Global Navigation Menu** rau nrhiav lwm sab nyob hauv lub *website*.

## Menu thiab Home (hauv Xovtooj)

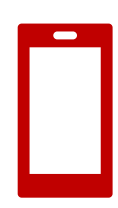

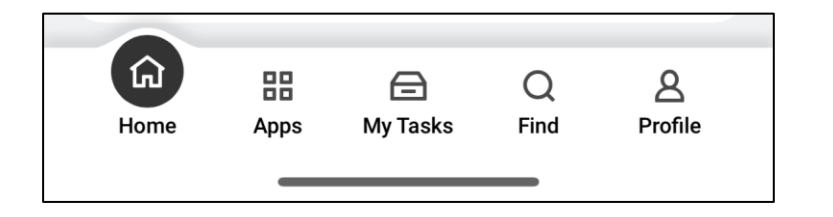

Cov **menu** (muaj rau) xaiv nyob hauv qab ntawm sab screen.

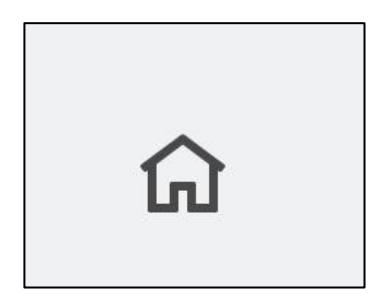

Kov qhov **home icon** (hauv qab ces kaum sab lauj ntawm txhua sab) rov qab mus rau ntawm sab home page.

## Global Navigation (hauv Xovtooj)

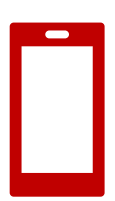

#### Kov qhov **Apps** rau qhib qhov **Global Navigation Menu.**

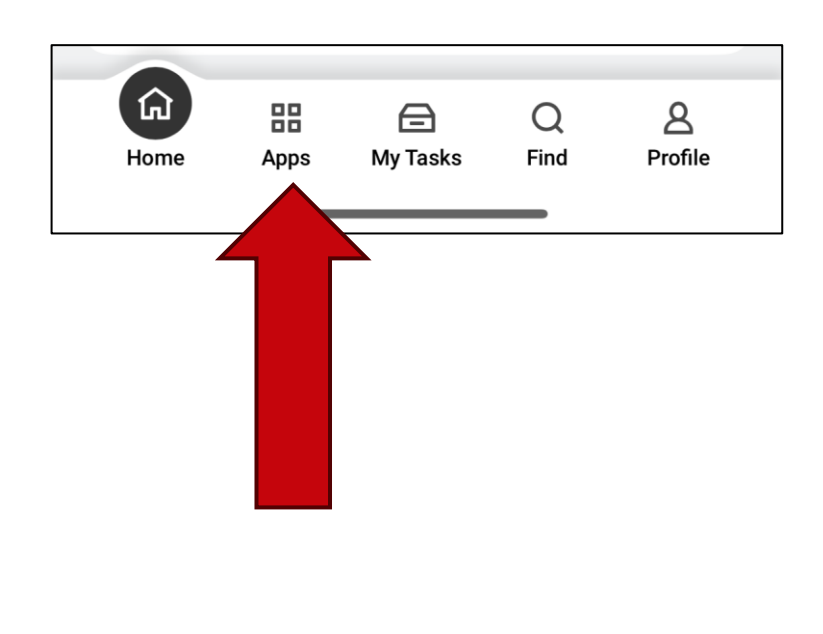

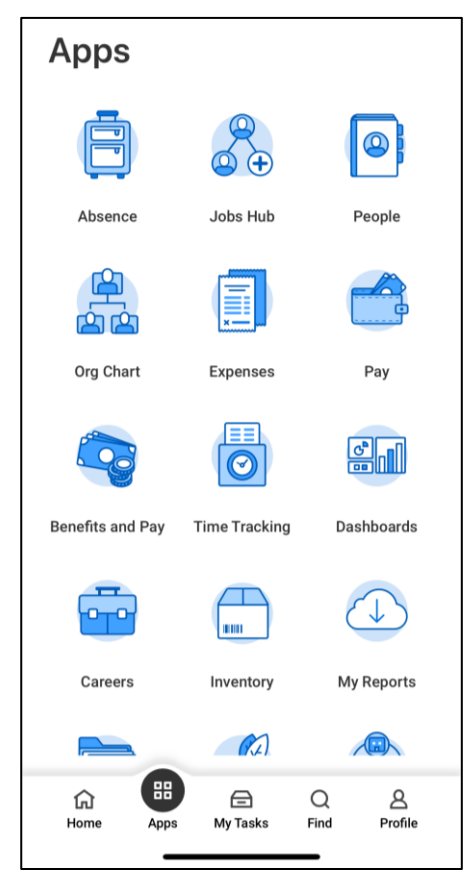

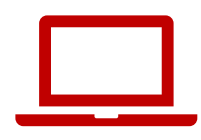

#### Kab Search Bar (nrhiav) [hauv Website]

# Siv kab **search bar** rau nrhiav tib neeg, cov dej num, ntawv tshaj qhia, thiab lwm yam.

| Q              |                                  |  |
|----------------|----------------------------------|--|
| I'm looking fo | r                                |  |
| People         | Tasks and Reports Learning Drive |  |

#### Search Bar (hauv xovtooj)

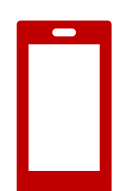

# Kab search bar (nrhiav) nyob hauv qhov **Find** (hauv qab ntawm sab screen).

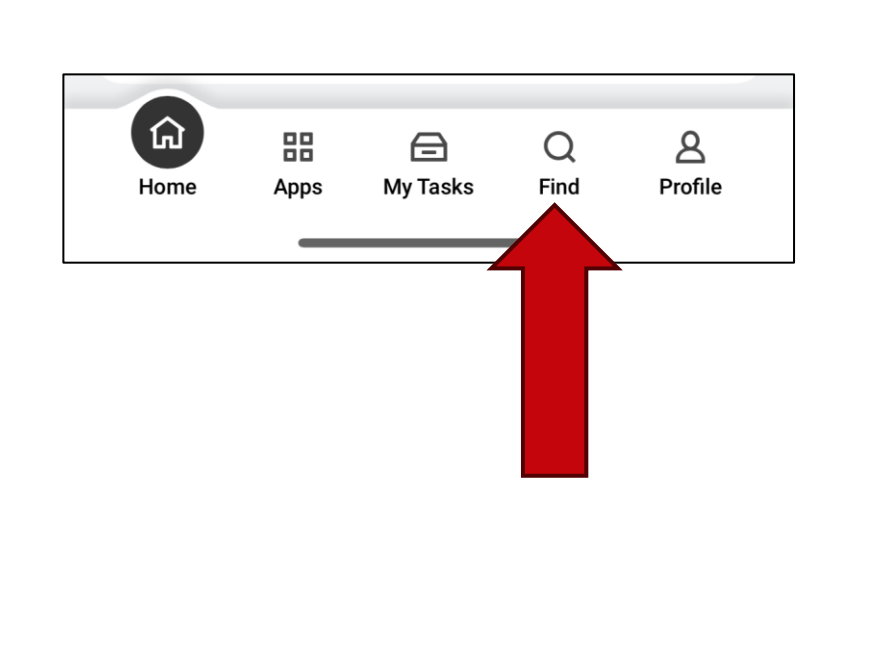

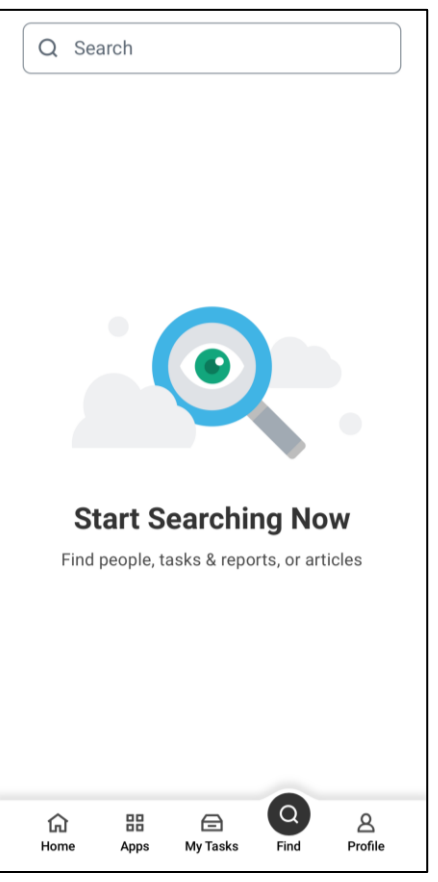

#### Piv txwv: Kab Search Bar

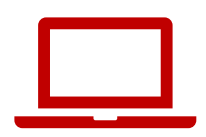

Nrhiav koj cov tw them nyiaj:

- 1. Ntaus **pay** rau ntawm kab **search bar**.
- 2. Nrhiav *My Payslips* siv qhov nyem kom muaj cov

qhib los xaiv.

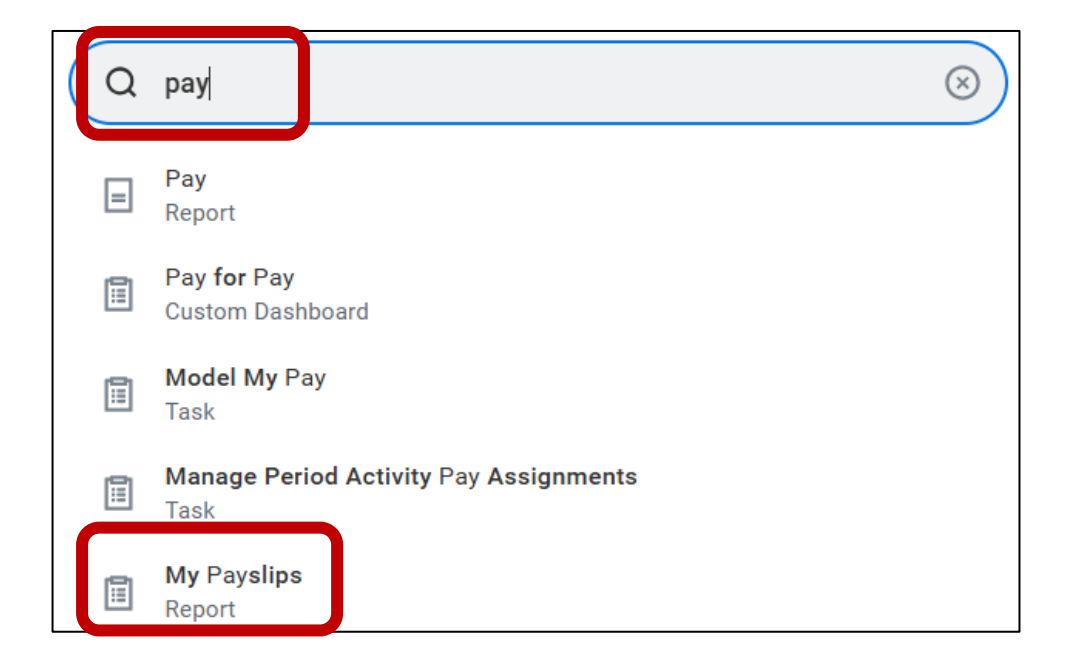

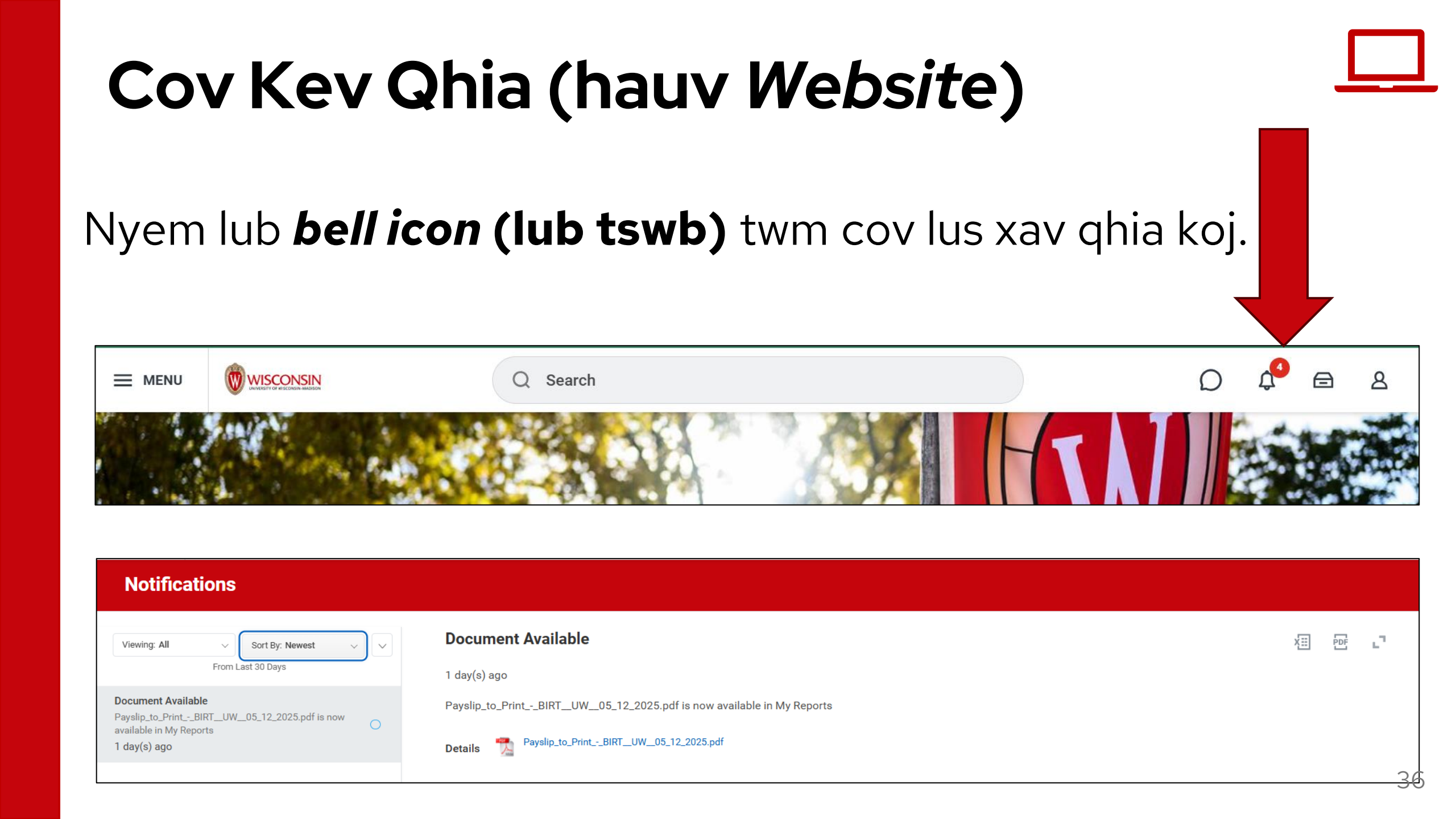

#### Cov Kev Qhia (hauv Xovtooj)

Kov lub **bell icon (lub tswb)** twm cov ntawv xa qhia koj.

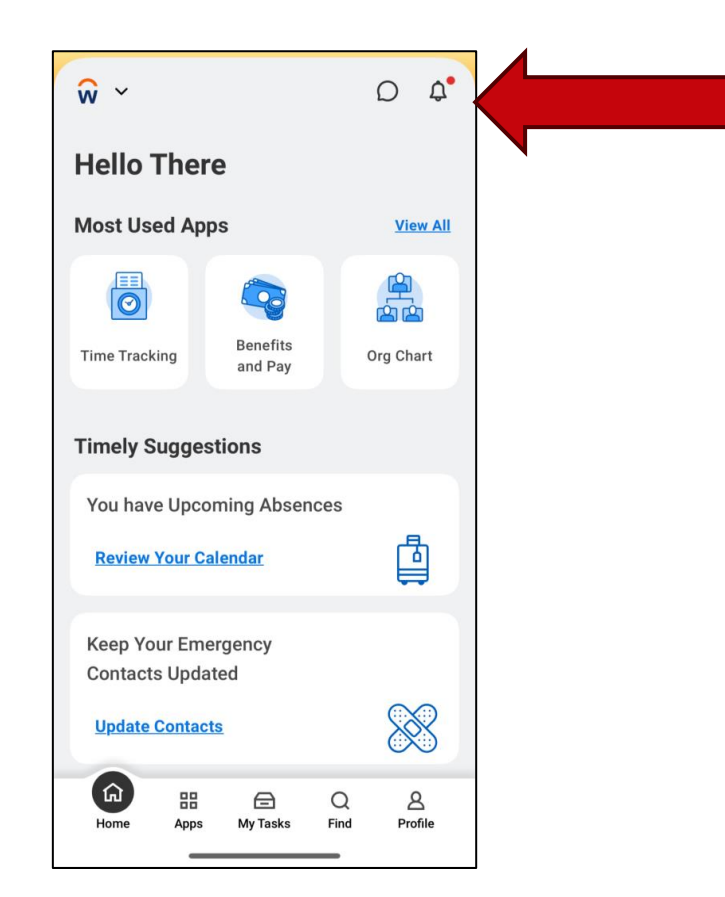

## My Tasks –kuv cov dej num (hauv Website)

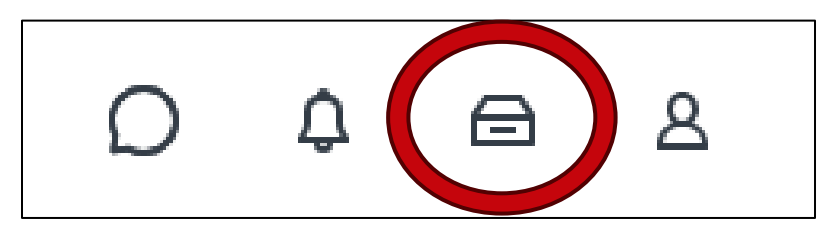

| My Tasks              | ← | All Items 0 items                 |
|-----------------------|---|-----------------------------------|
| 🗐 All Items           |   | Q Search: All Items               |
|                       |   | 해 <u>Advanced Search</u>          |
| C Saved Searches      | ~ | You have no actions at this time. |
| 😂 Filters             | ~ |                                   |
| Archive               |   |                                   |
| 🛃 Bulk Approve        |   |                                   |
| 2. Manage Delegations |   |                                   |

Nyem lub **drawer** icon (lub tub).

Mus rau qhov **My tasks** saib cov koj yuav tau ua.

Tus lej nyob hauv lub vaj voog liab qhia tias muaj tsawg qhov koj yauv tau ua.

## *My Tasks-kuv cov dej num (hauv Xovtooj)*

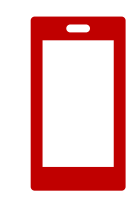

#### Kov qhov **My Tasks** saib cov koj yuav tau ua.

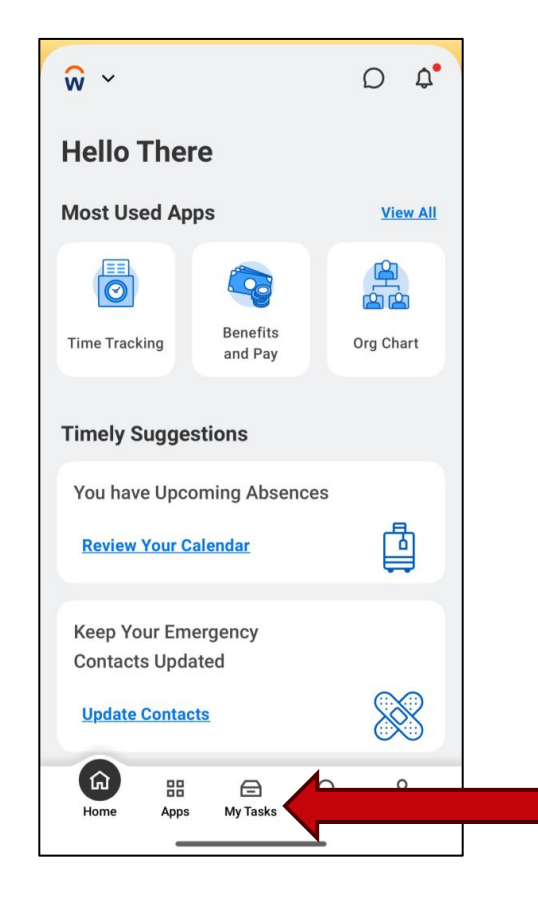

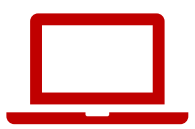

#### Qhov Profile (hauv Website)

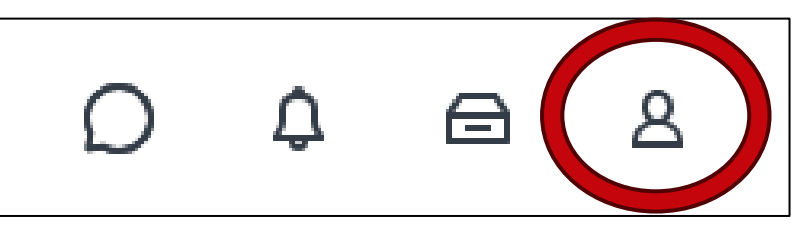

# Qhov **profile** *icon* (saum ces kaum sab xis ntawm txhua sab) qhib tus neeg ua haujlwm cov ntaub ntawv.

#### Qhov Profile (hauv Xovtooj)

#### Qhov **profile icon** nyob hauv qab ces kaum sab xis.

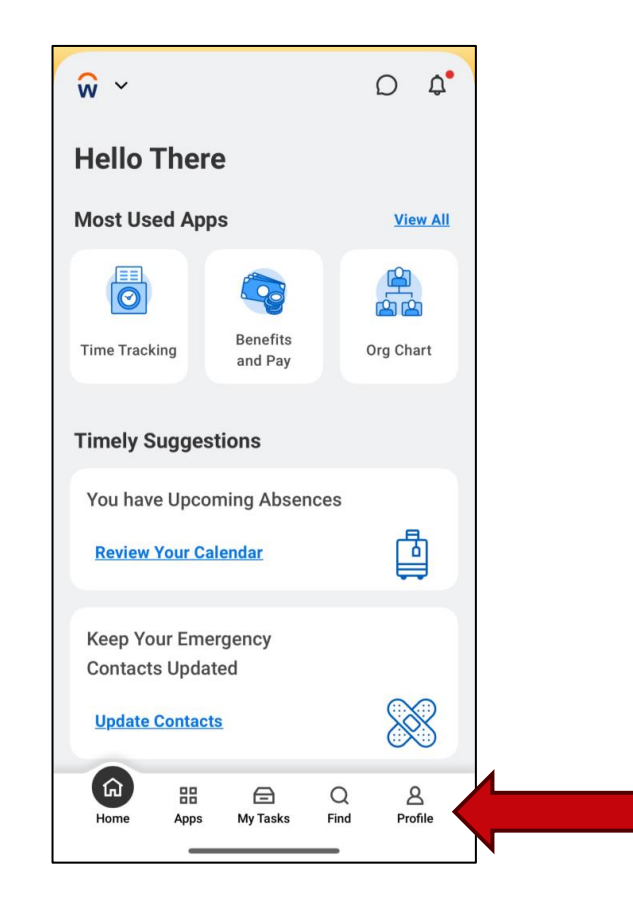

#### Awaiting Your Action (Cov Tos Koj Ua)

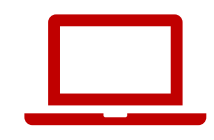

...

# **Qhov awaiting your action (Tos Koj Ua)** qhia 3 qho tshiab koj yuav tau ua.

**Awaiting Your Action** 

You're all caught up on your tasks.

#### Kev Qhia Kom Ua Sai

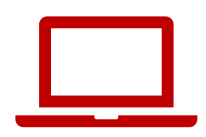

# **Kev qhia kom ua sai** muaj cov yuav kom koj ua thiab yuav tau qhia.

**Timely Suggestions** 

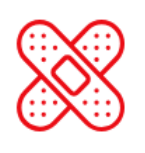

Keep Your Emergency Contacts Updated

We would like you to review your Emergency Contact Information and ensure it's up to date Update Contacts

## Kev Qhia Kom Ua Sai (Hauv Xovtooj)

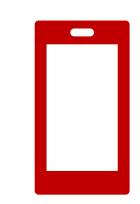

#### Koj kuj yuav pom **cov kev qhia kom ua sai** hauv xovtooj.

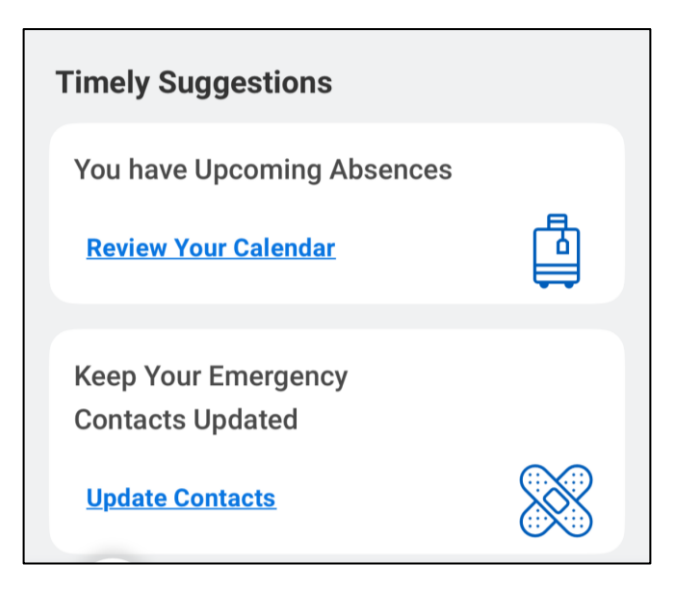

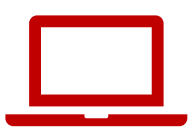

## Quick Tasks (Cov Ua Tau Ceev)

Qhov **quick tasks** pab koj pib qhib tau ceev 3 yam koj siv heev tshaj.

| Qu | Quick Tasks                    |  |
|----|--------------------------------|--|
|    | My Payslips                    |  |
|    | Time Off Balance               |  |
|    | View Printable Employee Review |  |

## shai) 🗖

#### Your Top Apps (Cov Apps koj siv tshaj)

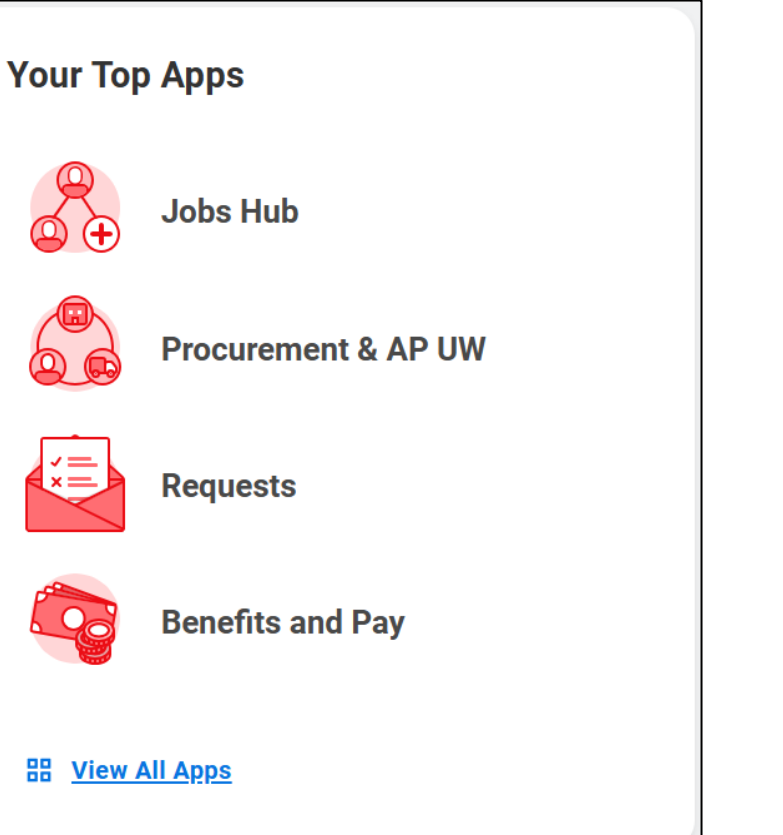

#### **Cov apps koj siv tshaj** muab 4 qhov *app icon*s rau saum toj.

#### Puas muaj lus nug?

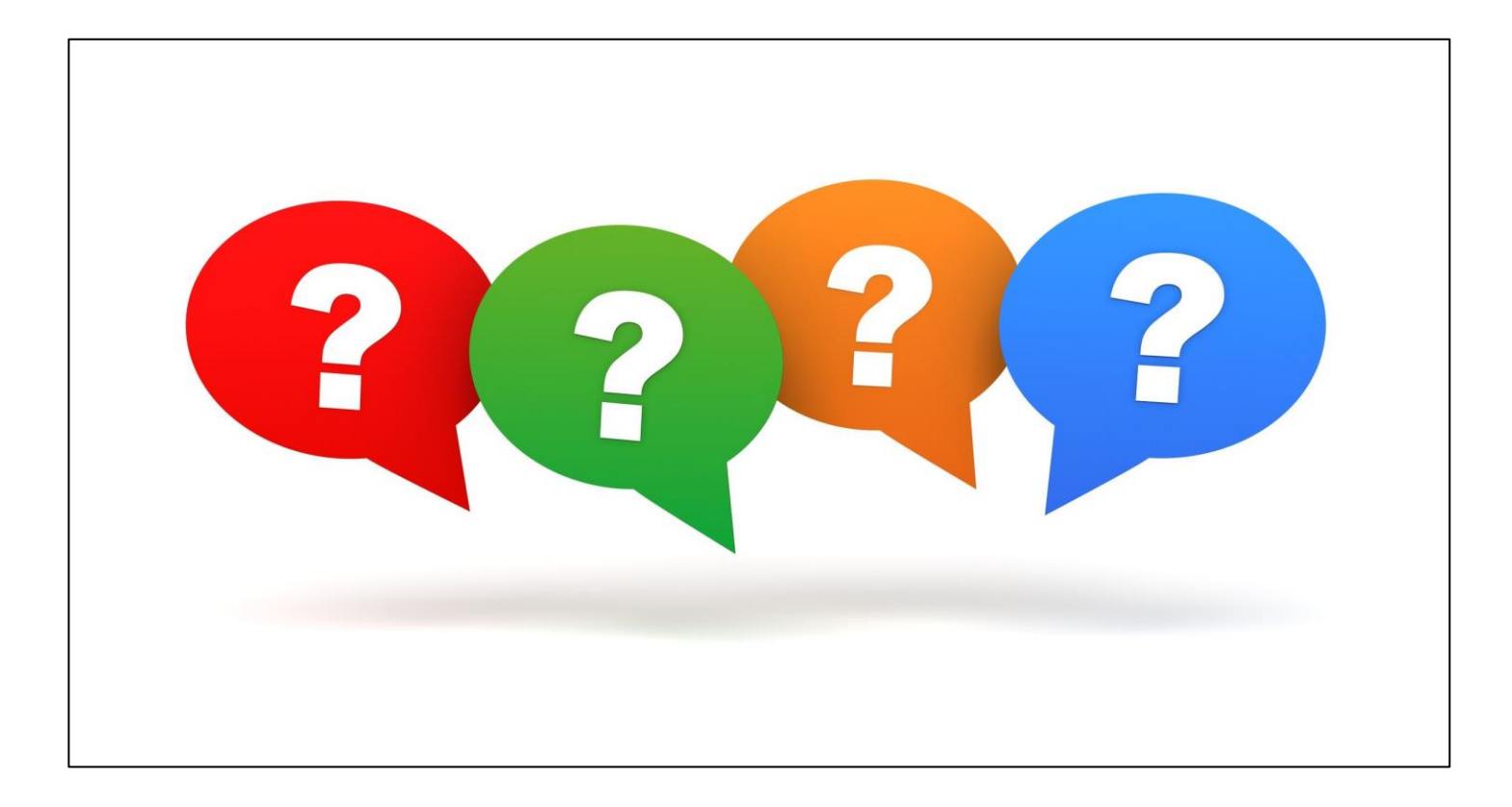

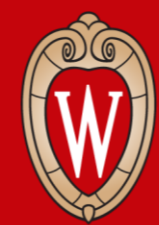

Office of Human Resources UNIVERSITY OF WISCONSIN-MADISON

#### Hloov Tus Kheej Cov Ntaub Ntawv

Chaw nyob, lej xovtooj, thiab tus kheej tus email address

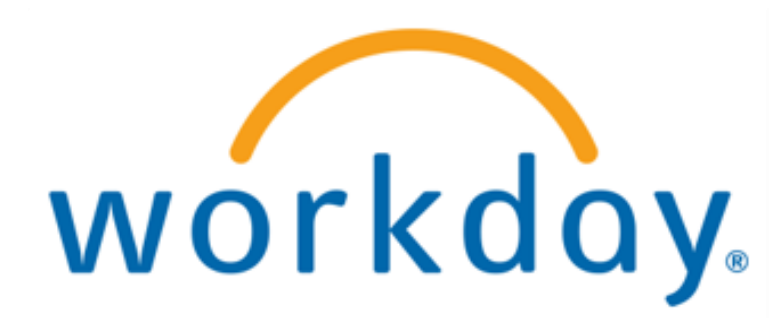

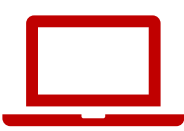

 Nyob ntawm sab Workday Home Page, nyem qhov Person icon (tus neeg) saum ces kaum sab xis

Nov yog tus neeg qhov *Worker Profile* (cov ntaub n awv).

| ONSIN                              | Q Search                 |                                                 |  |
|------------------------------------|--------------------------|-------------------------------------------------|--|
|                                    |                          |                                                 |  |
| Good Morning,                      |                          | It's Monday, May 12, 2025                       |  |
| Awaiting Your Action<br>You're all | caught up on your tasks. | <br>Quick Tasks<br>My Payslips                  |  |
| Timely Suggestions                 |                          | Time Off Balance View Printable Employee Review |  |

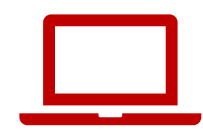

#### 2. Nyem qhov view profile (saib cov ntaub ntawv)

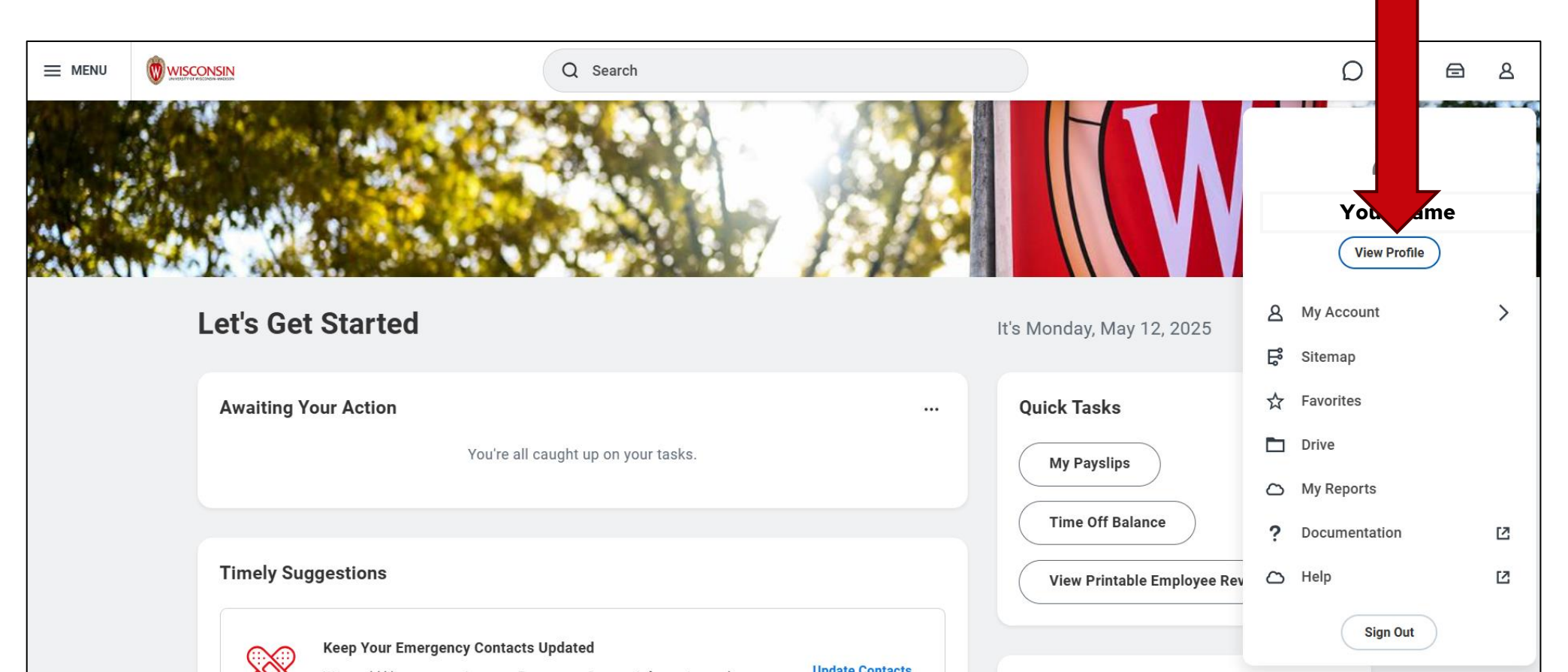

50

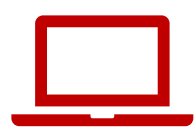

## 3. Nyem qhov **Contact** ntawm koog liab nyob sab lauj ntawm sab *screen*

|          | Brianne Capper<br>Marketing Specialist | Location Manager     Park St N 21-1078                                       | Job Details                                                                                                    |
|----------|----------------------------------------|------------------------------------------------------------------------------|----------------------------------------------------------------------------------------------------|
|          | Actions                                | Personal Details<br>Military Status Not a Veteran (United States of America) | Supervisory Organization                                                                                                    |
| 88       | Summary<br>Overview                    |                                                                              | Job Profile<br>Employee Type                                                                                                    |
| <b>₽</b> | Job<br>Compensation                    |                                                                              | Time Type     Full time       FTE     100.00%                                                                                        |
| ©<br>₿   | Benefits<br>Absence                    |                                                                              | Location <ul> <li>Park St N 21-1078</li> </ul> Hire Date         07/05/2023                                                          |
| ē<br>₽   | Pay<br>Contact                         |                                                                              | Original Hire Date     09/24/2020       Contract End Date     12/31/2025       Time in Position     1 year(s), 10 month(s), 7 day(s) |
| 8        | Personal<br>More (2)                   |                                                                              | Time in Job Profile 1 year(s), 10 month(s), 7 day(s) Contact Information - Public                                                    |

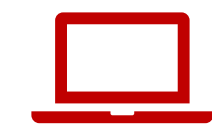

Yog koj tsis pom qhov **Contact**, nyem qhov **More** qhib ntxiv

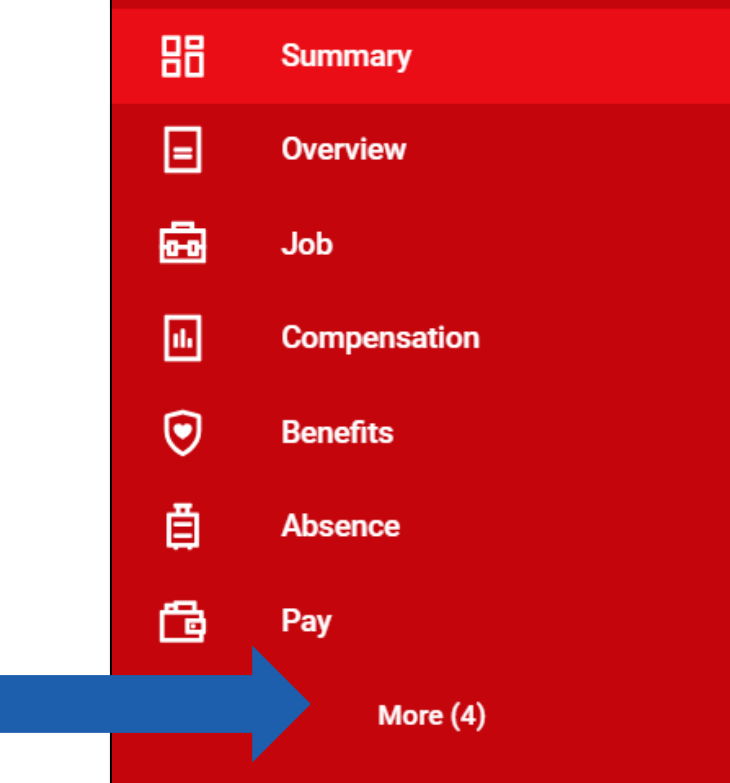

#### 4. Nyem *Edit*

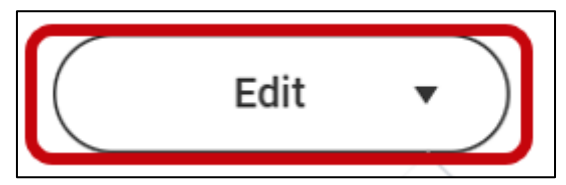

#### 5. Nyem Change My Home Contact Information

**Change My Home Contact Information** 

Change My Work Contact Information

6. Nyem **Add** rau ntaus qhov chaw nyob, lej xovtooj, los e*mail* tshiab Nyem **Edit** (tus xaum) kho qhov chaw nyob, lej xovtooj, los e*mail* tam sim no.

| Address                                  |   |
|------------------------------------------|---|
| Primary                                  | × |
| Yes                                      |   |
| Address                                  |   |
| 60055 Maple Lane, Menasha, WI 54952-9768 |   |
|                                          |   |
| Usage                                    |   |
| Mailing                                  |   |
| Permanent                                |   |
| Visibility                               |   |
| Private                                  |   |
| Add                                      |   |

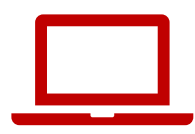

7. Nyem tus **Checkmark** khaws cia

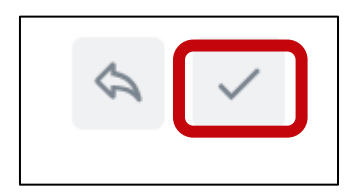

#### 8. Nyem **Submit**

| Submit Save for Later Cancel | Submit | Save for Later | 60055 Maple Lane |
|------------------------------|--------|----------------|------------------|
|------------------------------|--------|----------------|------------------|

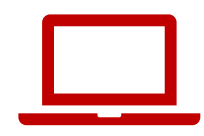

#### Ib qho yuav tshwm los hais tias: You have submitted (koj tau muab cov ntaub ntawv tshiab lawm)

You have submitted

View Details

×

#### Kho Tus Kheej Cov Ntaub Ntawv (Hauv xovtooj)

- 1. Kov qhov **Profile** hauv qab ces kaum sab xis.
- 2. Kov tus **pencil icon (xaum)** puab koj lub npe (*your name*).

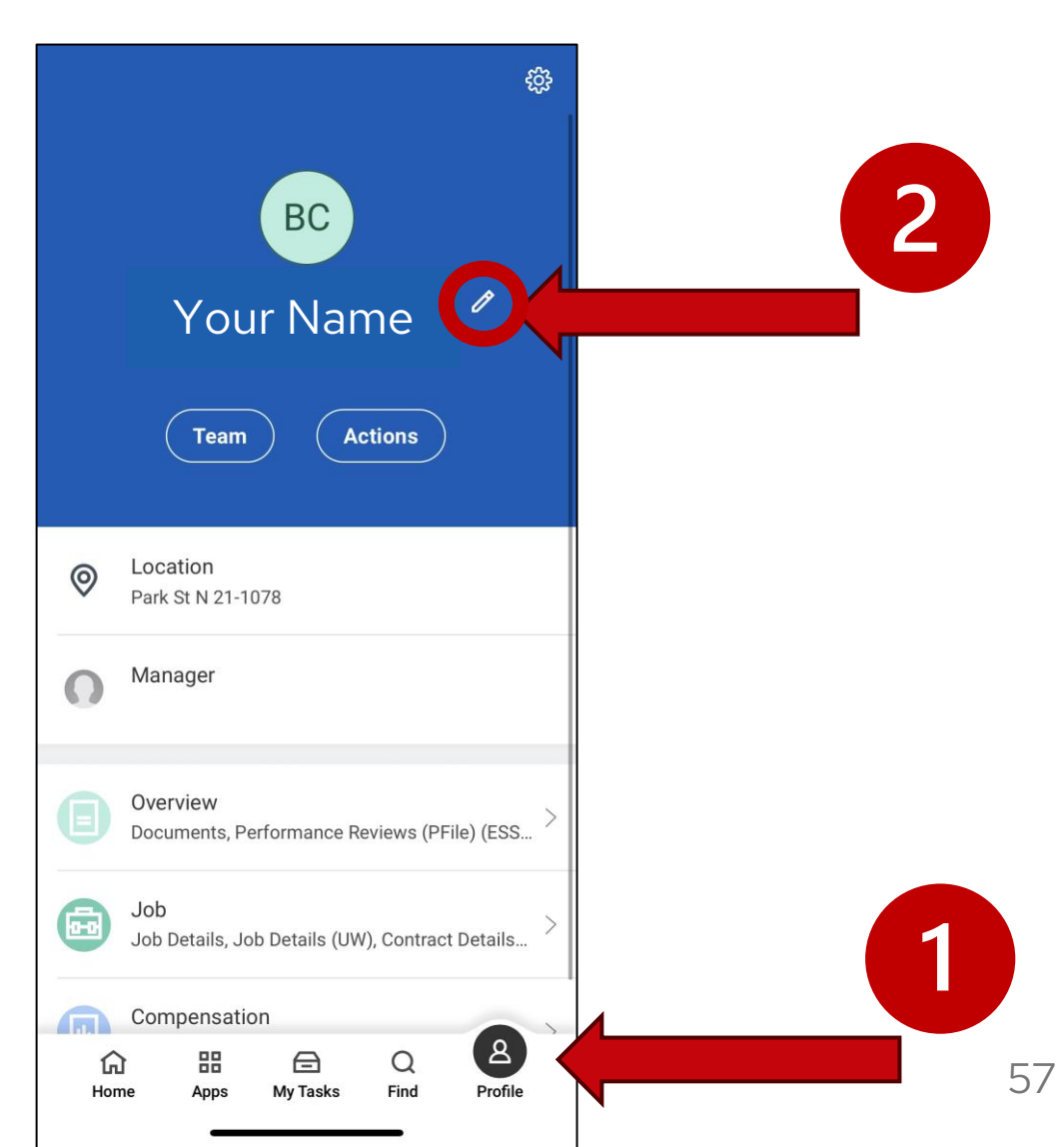

#### Kho Tus Kheej Cov Ntaub Ntawv (Hauv xovtooj)

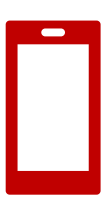

3. Kov qhov Change My Home Contact Information.

4. Kov tus xaum (**pencil icon**) kho koj cov ntaub ntawv

| <        | Actions                     |
|----------|-----------------------------|
| Change N | ly Legal Name               |
| Change N | ly Personal Information     |
| Change N | ly Photo                    |
| Change N | ly Preferred Name           |
| Change N | ly Work Contact Information |
| Change M | Iv Home Contact Information |

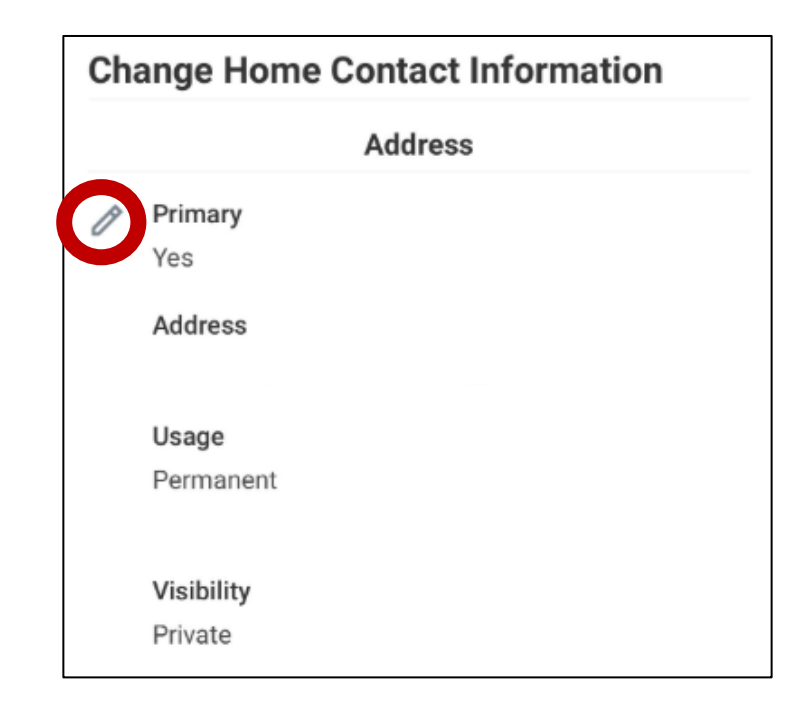

#### Kho Tus Kheej Cov Ntaub Ntawv (Hauv xovtooj)

5. Thaum koj kho pauv tas lawm, kov **Submit**.

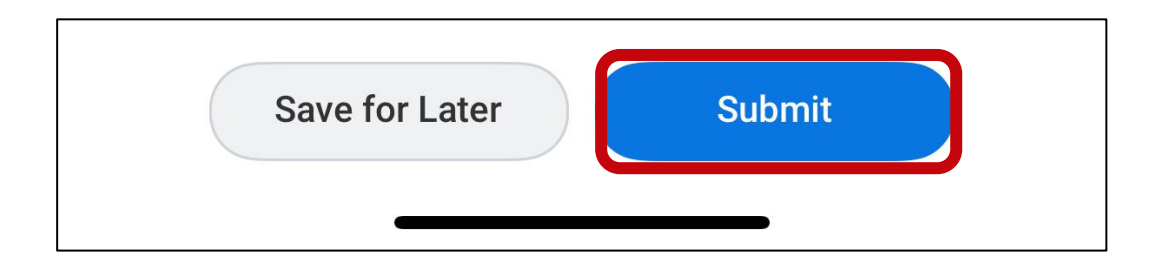

#### Sim: Saib tus kheej cov ntaub ntawv

- Mus rau koj qhov Profile thiab nyem Contact xyuas kom koj qhov Home Contact Information yog:
  - Chaw nyob, Lej xovtooj, *Email Address*
  - Cov neeg hu tau rau thaum muaj xwm txheej ceev

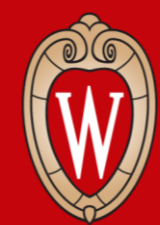

Office of Human Resources UNIVERSITY OF WISCONSIN-MADISON

## Cov Kev Pab thiab Kauj Ruam Tom Ntej

## Kaw Tawm (Log off)

Ua ntej koj mus, thov **restart your computer**.

1. Nyem lub **caij** (*time*) hauv qab ces kaum sab xis.

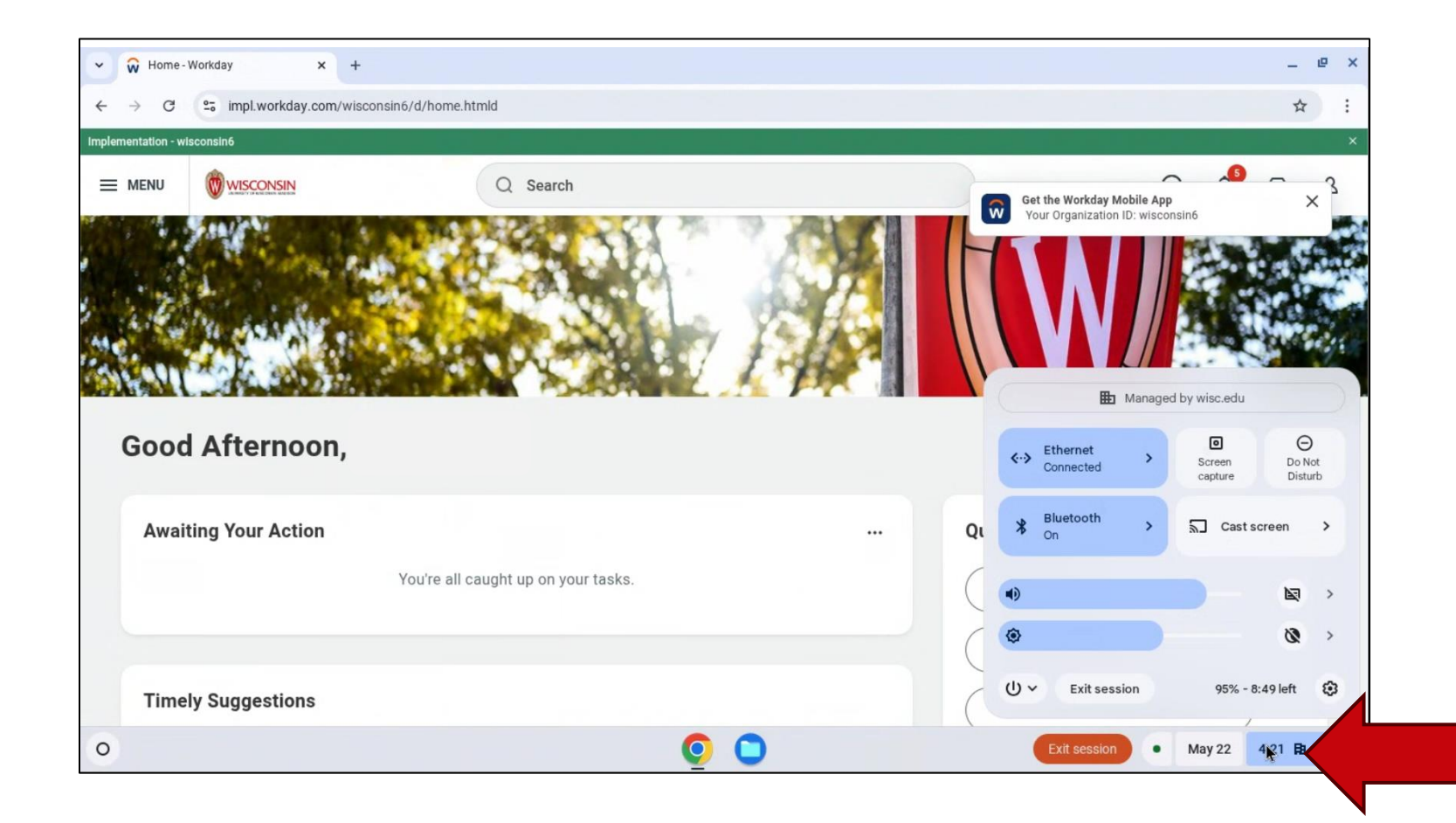

## Kaw Tawm (Log off)

2. Nyem qhov **power icon**.

3. Xaiv **Restart**.

Sab ntawd yuav hloov dawb ces mam tua kaw thiab taws dua.

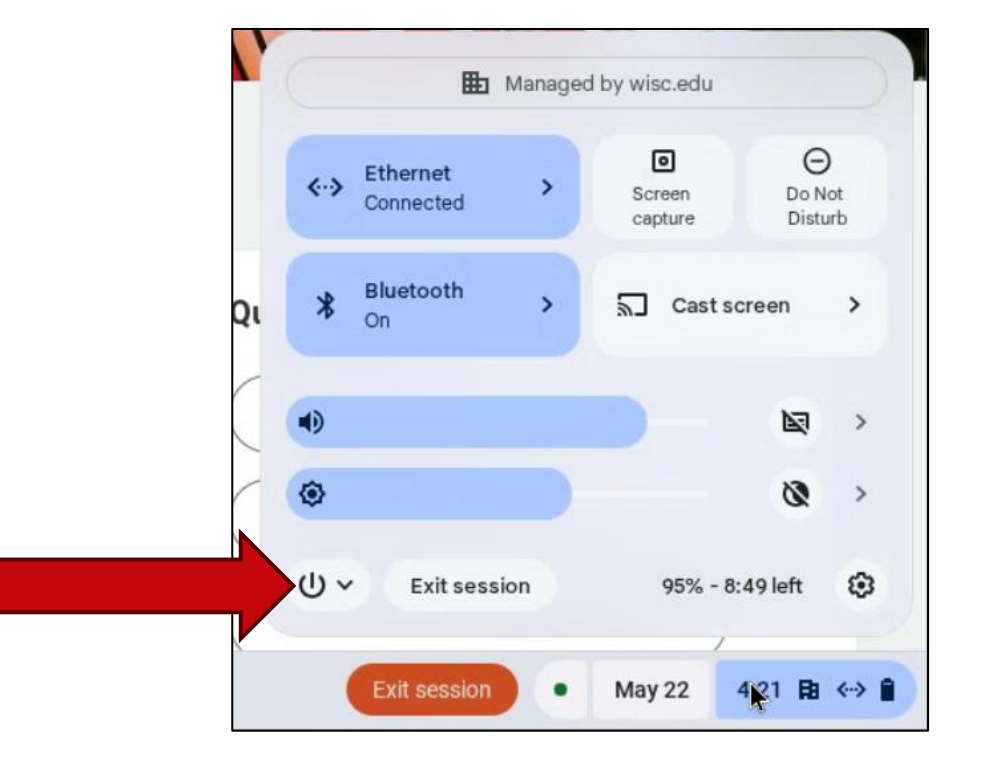

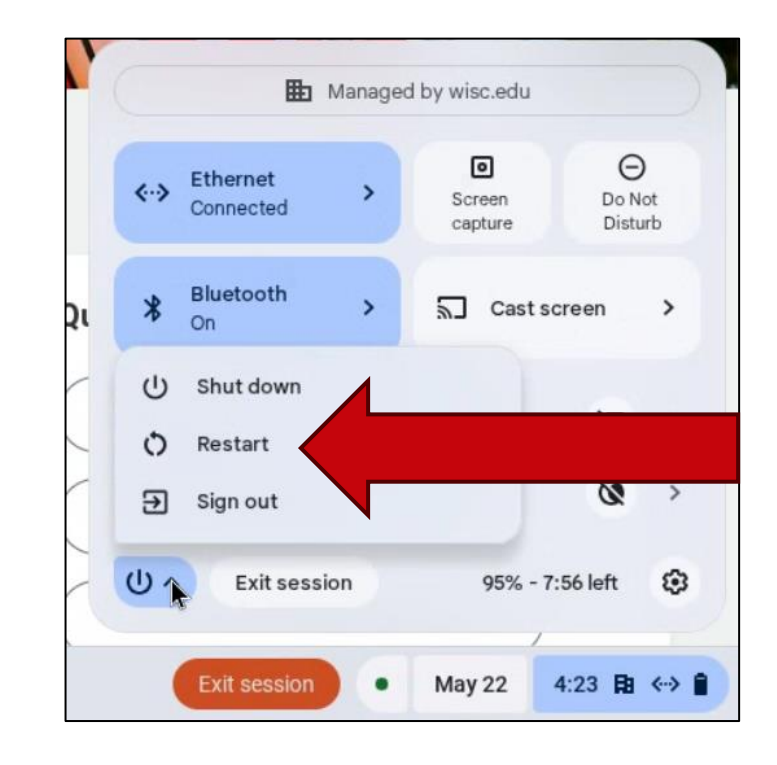

#### HR Guides (Cov Kev Qhia) rau Cov Neeg Ua Num

- <u>hr.wisc.edu/hr-quides/#for-employees</u>
- Ntawv ghia
- Cov lus teb txog cov lus nug tas li

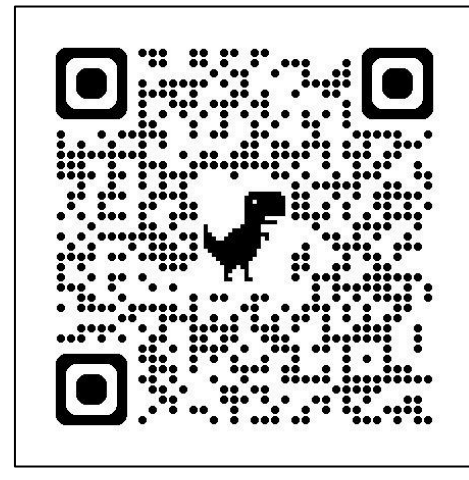

#### HR Guides for Employees

All Universities of Wisconsin faculty and staff, including UW-Madison, will use Workday for self-service tasks beginning July 7. This includes submitting time off, managing employee information, accessing job-related training, and more.

#### Overview of What Is Changing for MyUW >

Topics for employees Workday Training > Benefits > Career Profile \* Reporting \* Employment > Time and Time Off > Overview and Settings \* Payroll \* Performance >

Personal Information >

Remote Work Agreement >

Time Clocks >

Workday Learning > Workday Mobile >

## Cov Kauj Ruam Tom Ntej

- Sau npe rau pem qhov rooj nkag los (yog tsis tau sau)
- Nco hnub koj yuav rov los kawm tom ntej (hnub, caij, thiab nyob qhov twg)
- Nug koj tus thawjsaib yog koj xav tau kev pab
- Sim nkag rau hauv Workday

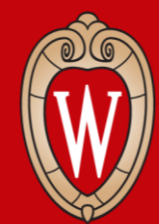

Office of Human Resources UNIVERSITY OF WISCONSIN-MADISON

## **Ua tsaug!**

Nug koj tus thawjsaib yog koj muaj lus nug